# **Configuring Institutional Email Account using Outlook**

# A. <u>Desktop / Laptop</u>

# Steps:

- 1. Login to the webmail and change the default password: https://webmail.ebi.gov.et/
- 2. Remove Outlook classic shortcut from start menu
- 3. Install Outlook for Windows from Microsoft Store
- 4. Click on Add account
- 5. Type the email address and the new password
- 6. Connect it through IMAP protocol (Don't use POP)

| Secure <u>SSL/TLS</u> Settings (Recommended) |                                                  |
|----------------------------------------------|--------------------------------------------------|
| Username:                                    | tewodros.worku@ebi.gov.et                        |
| Password:                                    | Use the email account's password.                |
| Incoming<br>Server:                          | mail.ebi.gov.et<br>IMAP Port: 993 POP3 Port: 995 |
| Outgoing<br>Server:                          | mail.ebi.gov.et<br>SMTP Port: 465                |
| IMAP, POP3, and SMTP require authentication. |                                                  |

- 7. Click on connect
- 8. Add Signature
  - a. Setting Accounts Signature Tewodros Worku
    ICT Executive Officer
    Ethiopian Biodiversity Institute – EBI Email: <u>tewodros.worku@ebi.gov.et</u>
    Mobile: +251-911-098586
- 9. Pin Outlook on the task bar
- 10. Done

### B. Mobile

### Steps:

- 1. Install Outlook from play or app store
- 2. Add account
- 3. Type the email address and the new password
- 4. Give display name
- 5. Connect it through IMAP protocol (Don't use POP)
- 6. Done

Finally, give a short training on "how to use the outlook applications".